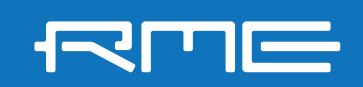

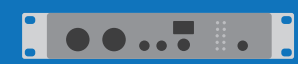

How to update legacy RME devices with **DriverKit Drivers** on Mac with M1 or up chipset

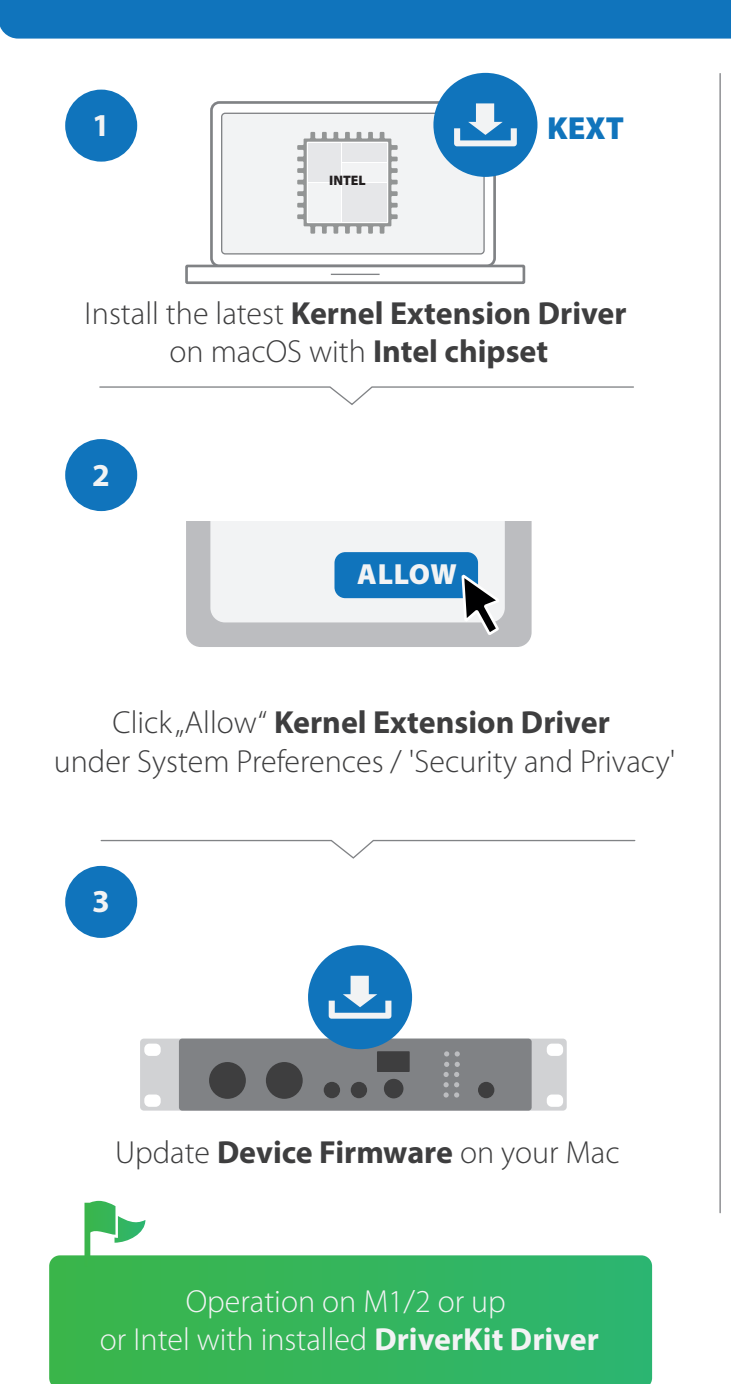

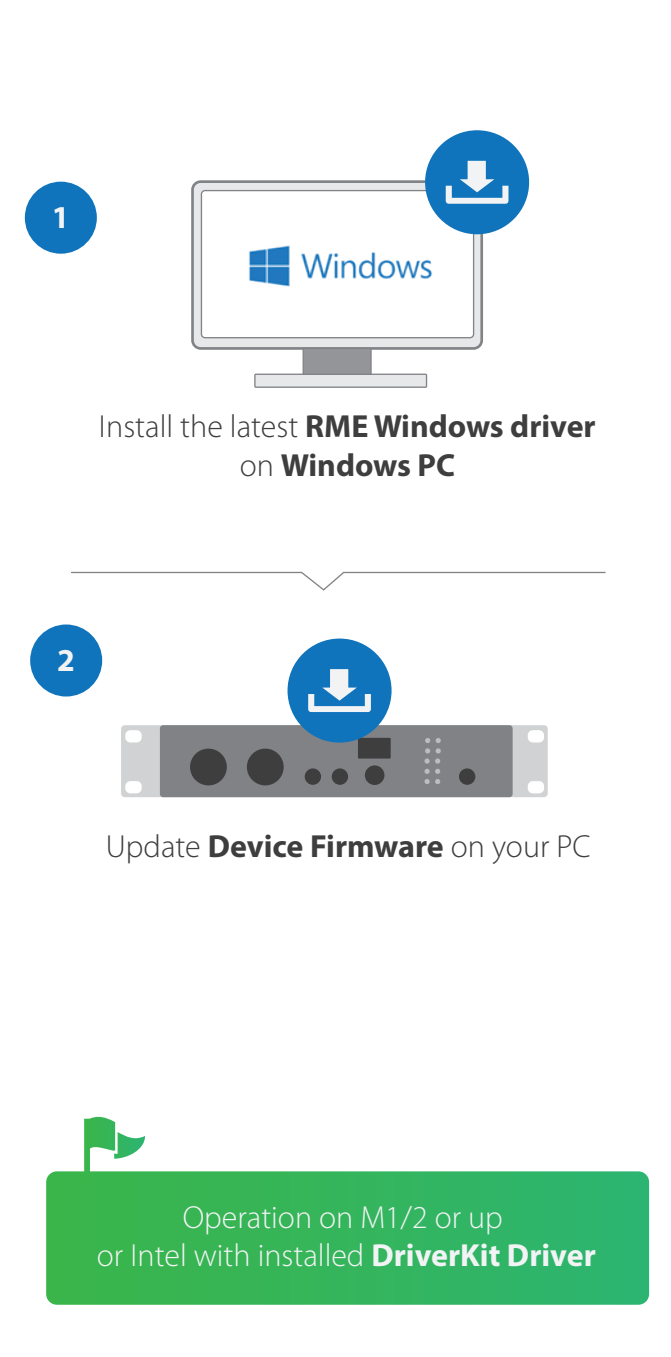

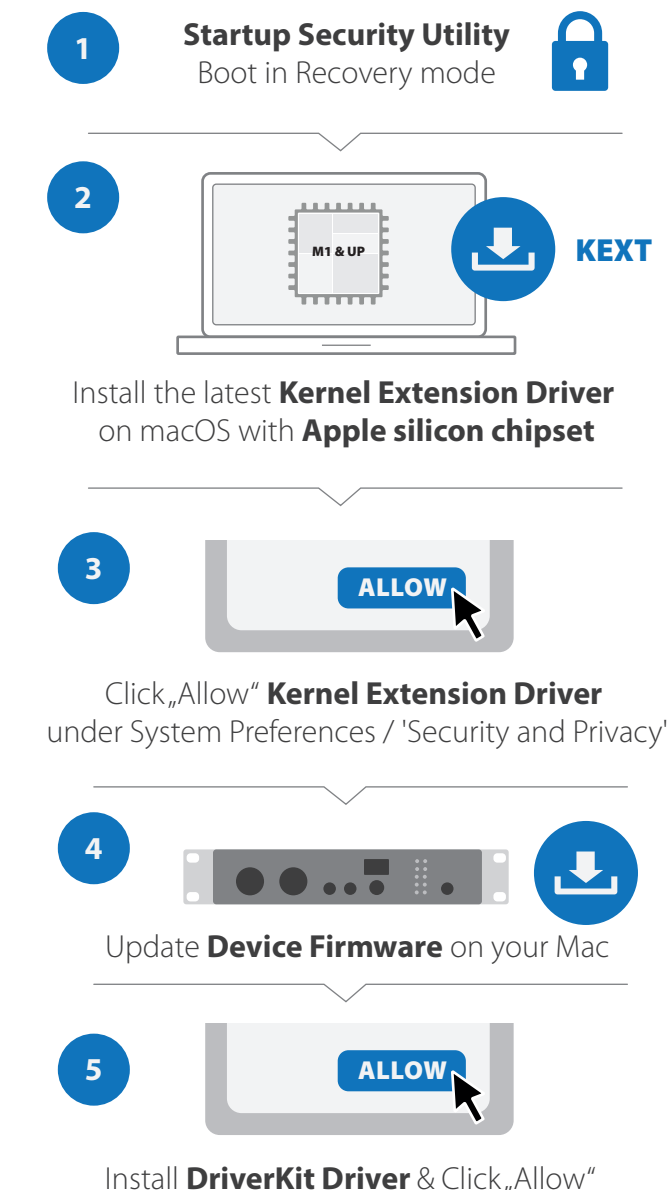

under System Preferences / 'Security and Privacy'

æ

rme.to/m

More info: